# 紹介料振込先口座登録の方法

2022年05月

弥生株式会社

## 紹介料振込先口座登録の方法①

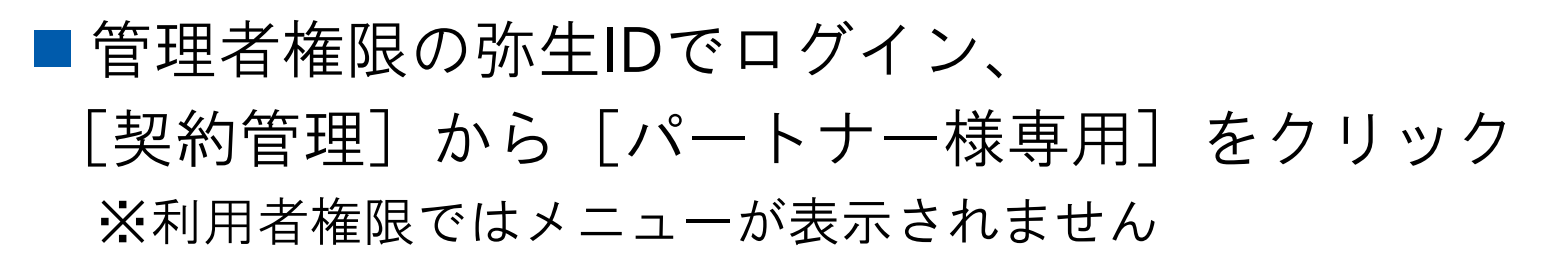

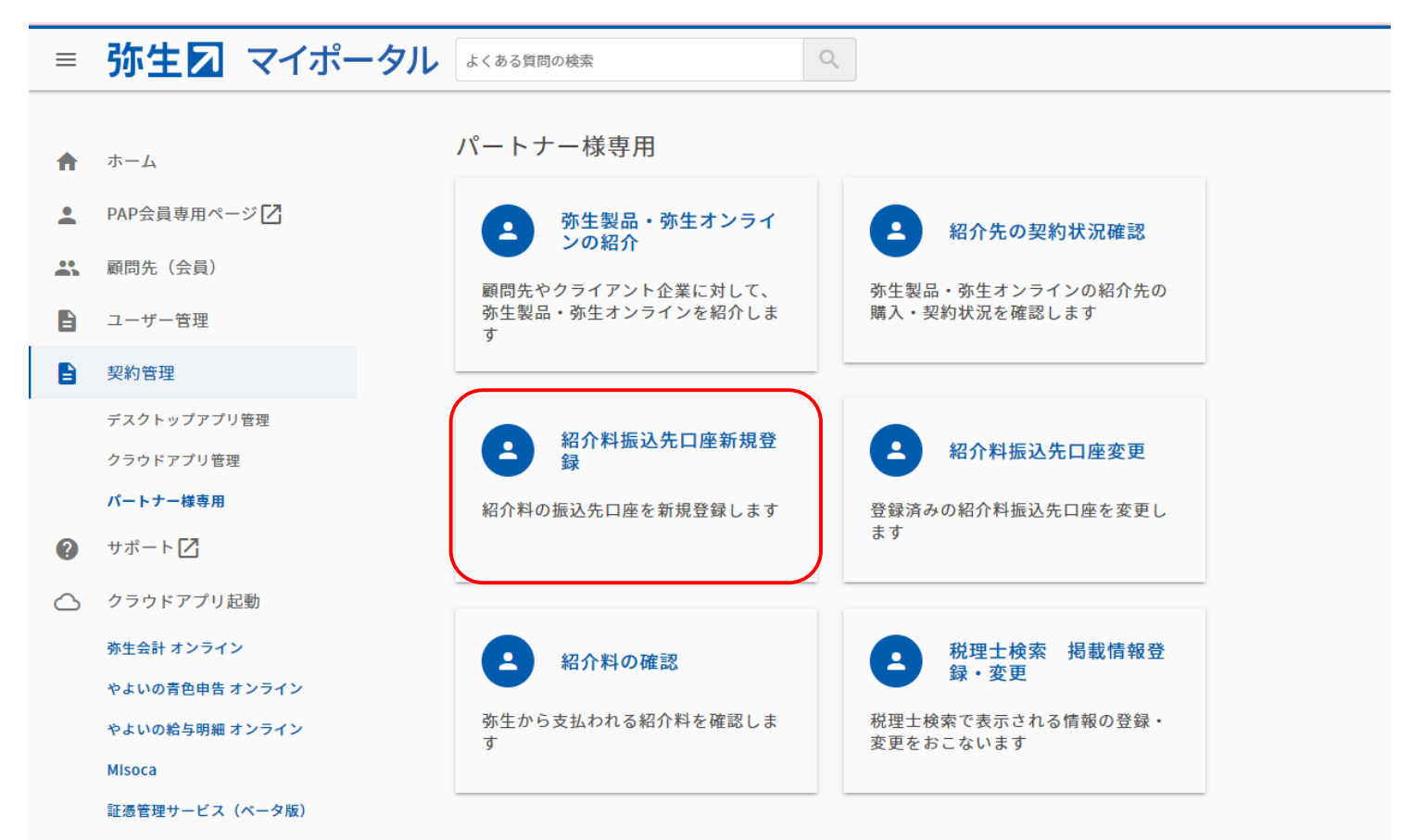

## 紹介料振込先口座登録の方法②

#### ■振込先金融機関を入力し、 [検索] をクリック

| 弥生☑                                                                                                    |
|----------------------------------------------------------------------------------------------------|
| ・ログアウト         文字サイズ 小 大                                                                                                    |
| 紹介料振込先口座登録                                                                                                    |
| <b>紹介料振込先口座情報入力</b> >> 紹介料振込先口座情報確認 >> 紹介料振込先口座登録完了                                                                           |
| 1. 紹介料振込先口座情報入力                                                                                                    |
| 紹介料振込先口座を登録してください。 紹介科がご不要の場合は、[紹介料は不要]をチェックしてくださ<br>い。                                                                       |
| 振込先金融機関選択                                                                                                    |
| 振込先金融機関名を入力し、[検索]をクリックしてください。<br>みずほ の) みずほ、三菱UFJ 「銀行」や「信用金庫」などを除いた名称を入力してください。 (入力された場合、除いた内容で検索されます。)                       |
| □ 紹介料は不要                                                                                                    |
| <ul> <li></li></ul>                                                                                                    |
| サイトポリシー   <u>プライバシーポリシー</u>   <u>免責事項</u>   <u>お問い合わせ</u>   <u>マイポータルトップ</u> Copyright © Yayoi Co., Ltd. All rights reserved. |

## 紹介料振込先口座登録の方法③

■ [支店名検索] をクリック

| 弥生☑                          |                                                    |                          |                       |                                                                                           |                         |
|------------------------------|----------------------------------------------------|--------------------------|-----------------------|-------------------------------------------------------------------------------------------|-------------------------|
|                              | ・ログアウト                                             |                          | yayıtı papırı aşırışı | , naime ditt i Begrenal anna 🗴                                                            | をサイズ 小大                 |
| I                            | 紹介料振込先口座登録                                         |                          |                       |                                                                                           |                         |
|                              | 紹介料振込先口座情報入力                                       | >> 紹介料振込先口座              | 青報確認 >> 紹             | <ul> <li>紹介料振込先口座登録完了</li> <li>(1) をチェックしてください。</li> <li>(1) 支店名検索・<br/>支店名検索・</li> </ul> |                         |
|                              | 1. 紹介料振込先口座情報入力                                    |                          |                       | > 裕介料振込先口座登録完了 湖介料は不要]をチェックしてください。 関コード 支店名検索 > 支店名検索 >                                   |                         |
|                              | 紹介料振込先口座を登録してくだ                                    | さい。紹介料がご不要の              | 易合は、[紹介料は不要]を         | チェックしてください。                                                                               |                         |
|                              | 振込先金融機関選択                                          |                          |                       |                                                                                           |                         |
|                              | 振込先金融機関名を入力し、[検索                                   | 約をクリックしてください             | <sup>1</sup> 0        |                                                                                           |                         |
|                              | みずほ                                                | 4                        | 食索 ▶                  |                                                                                           |                         |
|                              | 例) みずほ、三菱UFJ<br>「銀行」や「信用金庫」などを除<br>(入力された場合、除いた内容で | いた名称を入力してくださ<br>検索されます。) | 56%                   |                                                                                           |                         |
| 該当する金融機関の〔支店名検索〕をクリックしてください。 |                                                    |                          |                       |                                                                                           |                         |
|                              | 金融機関名                                              | <u>フリカ</u> *ナ            | 金融機関コード               |                                                                                           |                         |
|                              | みずほ                                                | ≥⊼*#                     | 0001                  | 支店名検索▶                                                                                    |                         |
|                              | みずほ信託                                              | ミスドホシンタク                 | 0289                  | 支店名検索▶                                                                                    |                         |
|                              |                                                    |                          |                       |                                                                                           |                         |
|                              | □ 紹介料は不要                                           |                          |                       |                                                                                           |                         |
|                              | ≥ <u></u> Z1 <sup>#</sup> -                        | <u>-タルに戻る</u> ) 弥生PAP会   | :員専用ページトップに戻 <u>る</u> |                                                                                           |                         |
| <u> ナイトポリシー   プラ・</u>        | <u>イバシーポリシー</u>   <u>免責事項</u>   <u>お問い</u>         | 合わせ   マイポータルトッフ          | Ź                     | Copyright © Yayoi Co., Ltd                                                                | I. All rights reserved. |

## 紹介料振込先口座登録の方法④

#### ■支店名を入力し [検索] をクリック、支店を [選択]

| 弥生团 •••                                        |                                         |                                      |                             |        |     |
|------------------------------------------------|-----------------------------------------|--------------------------------------|-----------------------------|--------|-----|
| • ۵۶۳۵►                                        | yayısı, paşı = naşısya, saksa002 (tymal | 文字サイズ 小大                             |                             |        |     |
| 紹介料振込先口座登録                                     |                                         |                                      |                             |        |     |
| <b>紹介料振込先口座情報入力</b> >> 紹介                      | 料振込先口座情報確認 >> 紹介料振込先口座登到                | 泉完了                                  |                             |        |     |
| 1. 紹介料振込先口座情報入力<br>紹介料振込先口座を登録してください。 紹介料      | がご不要の場合は、[紹介料は不要]をチェックしてく               | ださい。                                 |                             |        |     |
| 振込先金融機関選択                                      |                                         |                                      |                             |        |     |
| 金融機関コード                                        | 0001                                    |                                      |                             |        |     |
| 金融機関名                                          | ನಿಕೆಡ 🧧                                 | 2更▶                                  |                             | $\sim$ |     |
| 支店名を入力し、[検索]をクリックしてください                        | //。<br>検索 →                             |                                      |                             | $\sum$ |     |
| 神田支店の場合、「支店」を除いた名称を入力<br>(入力された場合、除いた内容で検索されます | してください。<br>。)                           |                                      | <i>,</i> てください。             |        |     |
|                                                |                                         | 支店名<br>住所                            | <u> </u>                    | 支店コード  |     |
| □ 紹介料は不要                                       |                                         | <sup>油田</sup><br>〒101-0052 千代田区神田小川岡 | カン⁄5 <sup>∞</sup><br>「1 − 1 | 108    | 選択▸ |
| <ul> <li> <u>マイポータルに戻る</u> </li> </ul>         | ③ 弥生PAP会員専用ページトップに戻る                    | ₩□=====<br>〒101-0052 千代田区神田小川岡       | 1-1神田支店内                    | 009    | 選択▶ |
|                                                | ポータルトップ Copyright © Y                   | ayoi Co., Ltd. All rights reserved.  |                             |        |     |

## 紹介料振込先口座登録の方法5

#### ■預金種別を選択し、口座番号、口座名義を入力

|                                                 | 文字サイズ(                                                                                                    |
|-------------------------------------------------|----------------------------------------------------------------------------------------------------|
| 紹介料振込先口座登録                                      |                                                                                                    |
| 紹介料描込先口座情報入力                                    | >> 紹介將振込先口屋傳編確認 >> 紹介與振込先口屋登錄完了                                                                                                    |
| 1. 紹介料振込先口座情報入力                                 |                                                                                                    |
| 紹介料振込先口座を登録してくだ<br>い。                           | さい。 紹介料がご不要の場合は、[紹介料は不要]をチェックしてくださ                                                                                                    |
| 振込先金融機開選択                                       |                                                                                                    |
| 金融機関コード                                         | 0001                                                                                                    |
| 金融機関名                                           | みずほ <b>変更</b> ▶                                                                                                    |
| 支店コード                                           | 108                                                                                                    |
| 支店名                                             | 祥田 変更▶                                                                                                    |
| <ul> <li>このマークは入力必須です。</li> <li>預金福別</li> </ul> | ■ 普通 ○ 当班                                                                                                    |
| 口座番号                                            | 1234567 (半角)                                                                                                    |
| 口座名義                                            | <ul> <li>(1) 19(32)が</li> <li>(明) 19(32)が</li> <li>※使用できる文字は、半角カタカナ大文字(7を除く)、半<br/>カラ点、半角半馬点、半角数子、半角炎大文字、半角スペー<br/>ス、半角記号(.()-[凡(72])です。</li> </ul> |
|                                                 |                                                                                                    |
| 儒考                                              |                                                                                                    |

#### 「口座名義」入力時のご注意

#### ・入力文字の制限

半角カタカナ大文字(ヲを除く)、

半角濁点、半角半濁点、半角数字、

半角英大文字、半角スペース、半角記号 入力例:

正 ヤヨイカブ・シキガイシヤ

誤 ヤヨイカブシキガイシャ

#### ・入力文字数

30文字まで。31文字以降は入力不要

## 紹介料振込先口座登録の方法6

■ [登録する] をクリックして完了

| 弥生☑                           |                                            |                                              |                             |
|-------------------------------|--------------------------------------------|----------------------------------------------|-----------------------------|
|                               | + D779F                                    | yayısı, pap + nagisya, sahəəbi 2 @gimail.com | 文字サイズ 🕕 📩                   |
| 7 紹                           | 介料振込先口座登録                                  |                                              |                             |
|                               | 紹介科振込先口座情報入力 >> <b>紹介</b>                  | <b>个科描込先口庫情報確認 &gt;&gt; 紹介科振込先口庫登録完了</b>     | ]                           |
| <mark>2.</mark><br>بری        | 紹介料振込先口座情報確認<br>」された内容を確認し、「登録する」をクリッ      | っクしてください。                                    |                             |
| 紹                             | 介料振込先口座情報                                  |                                              |                             |
| 金                             | 融機関コード                                     | 0001                                         |                             |
| 金                             | 融機関名                                       | みずほ                                          |                             |
| 支                             | 店コード                                       | 108                                          |                             |
| 支                             | 店名                                         | 神田                                           |                             |
| 預                             | 金種別                                        | 普通                                           |                             |
|                               | 座番号                                        | 1234567                                      |                             |
|                               | 座名義                                        | P34900                                       |                             |
| (m                            | 考                                          |                                              |                             |
|                               | ✓ 戻る                                       | 登録する▶                                        |                             |
|                               | 図 マイボータルに戻る                                | ▶ 弥生PAP会員専用ページトップに戻る                         |                             |
| <u>サイトポリシー</u>   <u>プライバミ</u> | シーボリシー   <u>免責事項</u>   お問い合わせ   <u>マ</u> ・ | イポータルトップ Copyright © Yayoi Co.               | , Ltd. All rights reserved. |

### 紹介料振込先口座登録の方法⑦

■登録完了画面

| <br>► ログアクト        |                               |          | prys_sales012@pmail.com | 文字サイズ 🌆 |
|--------------------|-------------------------------|----------|-------------------------|---------|
| 紹介料振込先口座登録         |                               |          |                         |         |
| 紹介科振込先口座情報入力 >>    | 紹介料振込先口座情報確認                  | 22 >>    | 紹介料振込先口座登録完了            | ]       |
| 3. 紹介料振込先口座登録完了    |                               |          |                         |         |
| 紹介料振込先口座の登録が完了しました | 0                             |          |                         |         |
| マイポータルに            | <u>戻る</u> ▶ <u>弥生PAP会員専</u> 用 | ページトップに厚 | <u>a</u>                |         |

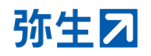